# **GUIDE RAPIDE** v1.0

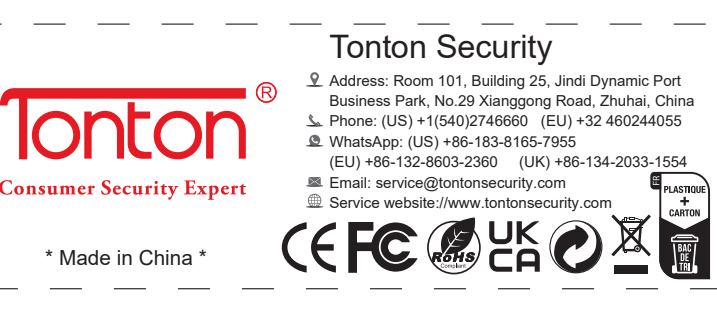

## 1. Précautions de sécurité

1. Il est interdit de placer un récipient contenant du liquide (par exemple un vase) sur le produit.

2. Pour éviter l'obstruction des ouïes de ventilation, le produit doit être utilisé dans un espace aéré.

3. Vérifier la tension d'alimentation afin d'éviter d'endommager le produit. Le produit doit fonctionner dans des conditions de température et d'humidité en accord avec sa plage de fonctionnement.

4. Il faut aussi éviter un environnement vibratoire. La poussière sur le circuit imprimé peut provoquer un court-circuit si elle est humide.

5. Veuillez procéder de façon périodique au dépoussiérage du matériel et des cartes afin d'assurer une plus grande longévité au produit.

6. L'installation du produit doit être conforme aux normes locales et nationales.

### 2. Vérification du contenu

Lorsque vous recevez le produit, placez le sur un lieu propre et sur, et assurez-vous que le produit et ses accessoires sont conformes à la liste descriptive ci-dessous.

Prévenez immédiatement le revendeur si vous trouvez un produit endommagé ou manquant.

| Contenu <mark>kit 1 cam</mark> era |                                  |          |
|------------------------------------|----------------------------------|----------|
| Numéro                             | Article                          | Quantité |
| 1                                  | NVR sans fil avec écran tactile  | qté :1   |
| 2                                  | Camera                           | qté :1   |
| 3                                  | Alimentation NVR tactile 5V 2.5A | qté :1   |
| 4                                  | Alimentation camera 12V 1A       | qté :1   |
| 5                                  | Notice d'installation            | qté :1   |

| Contenu kit 2 camera |                                  |          |
|----------------------|----------------------------------|----------|
| Numéro               | Article                          | Quantité |
| 1                    | NVR sans fil avec écran tactile  | qté :1   |
| 2                    | Camera                           | qté :2   |
| 3                    | Alimentation NVR tactile 5V 2.5A | qté :1   |
| 4                    | Alimentation camera 12V 1A       | qté :2   |
| 5                    | Notice d'installation            | qté :1   |

### 3. Description des interfaces

Description du NVR (enregistreur vidéo réseau)

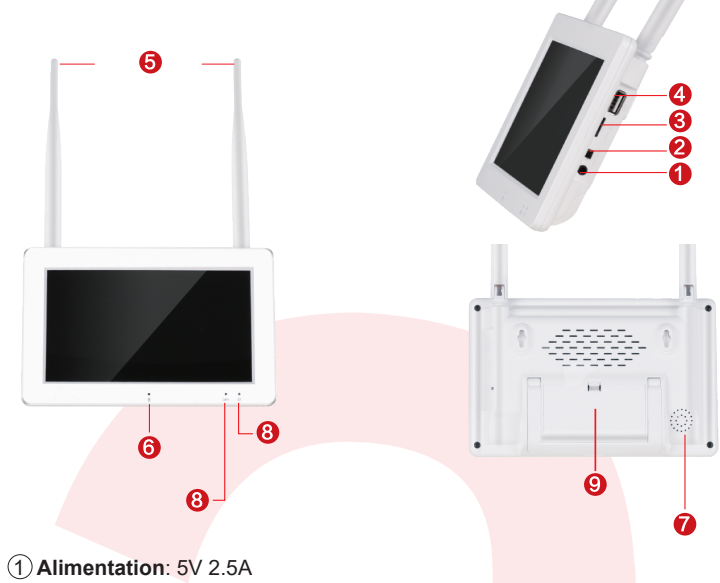

- (2) Interrupteur: Marche -arrêt (si alimenté par batterie)
- (3) Carte SD: maxi 128Go
- (4) USB interface: 1 port USB 2.0 (mise à jour par via drive ou
- raccordement souris)
- (5) Antenne: Transmission signal Wifi
- 6 Entrée micro
- (7) Sortie haut-parleur
- 8 Voyant: Led Indicateur de charge, led indicateur d'enregistrement.

Compartiment batterie: Constitué de 2 batterie Li on (type 18650).

Attention: Doit être chargé par l'alimentation externe avant de pouvoir être utilisé.

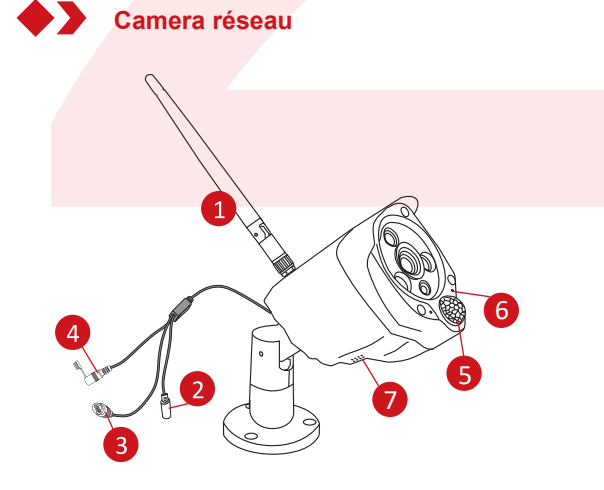

1 Antenne: Pour transmission du signal Wifi 2 Alimentation continue: Entrée 12v 1A

#### (3) RJ45 Port

(4) **Bouton reset**: Un appui supérieur à 5s fera entrer la caméra en mode appairage.

(5) PIR: Capteur de réception de signal de radiations infra rouge (corps humain) dans le champ de la détection de la camera.
(6) Haut-parleur

⑦ Micro (2 voies audio): Capte les sons à proximité et les diffuse dans la vidéo.

### 4. Instructions de fonctionnement

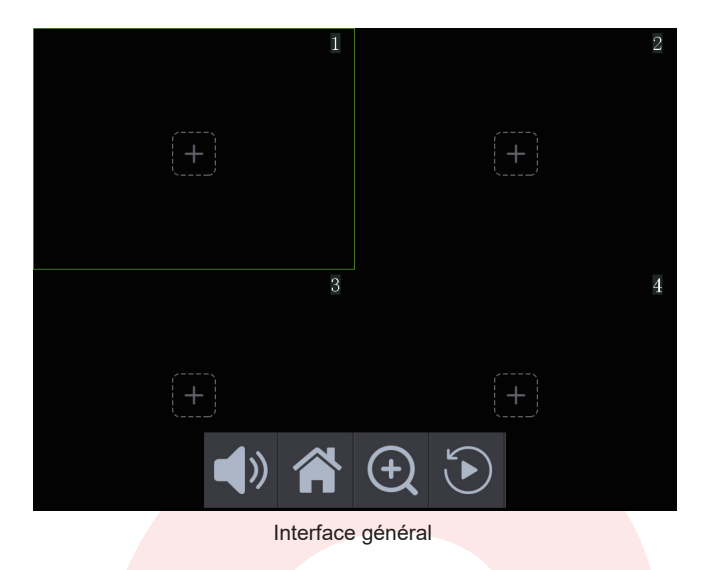

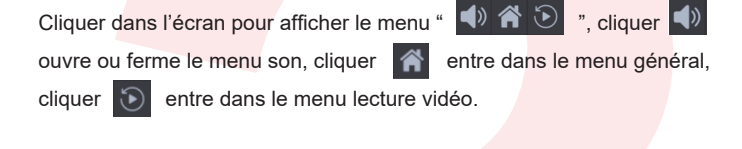

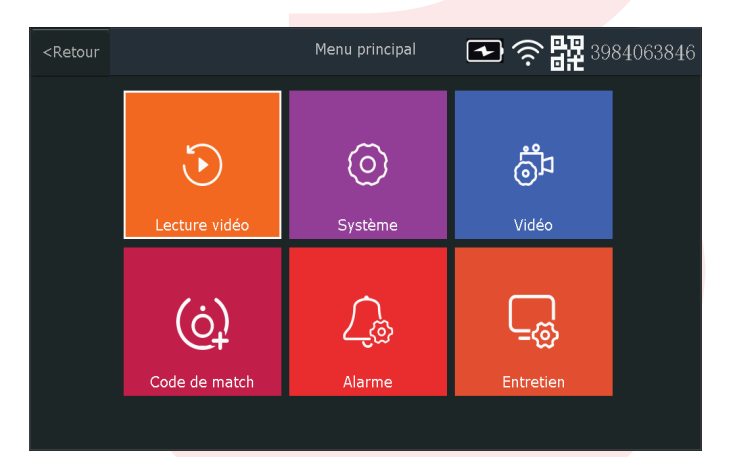

Menu général

- Lecture Vidéo: Lecture vidéos enregistrées.
- Système: Entrée paramètres système (date, heure, réseau, etc.) .
- Vidèo: Calendrier d'enregistrement, formatage et paramétrage carte SD.
- Code de match: Ajout de caméra.
- Alarm: Initialise alarme téléphone, application et autres fonctions.
- Entretien: Infos système, reset usine, mise à jour système et/ou camera.

## Ajouter une caméra sans fil

La ou les cameras sans fil sont appairées en usine. Lorsque le système démarrera camera alimentée, elle apparaitra sur l'écran tactile.il est toutefois possible de les réappairer en appliquant les instructions suivantes.

**Etape1** : L'utilisateur démarre le NVR et la camera et resette la camera qui entre en mode appairage.

Etape2 : Entrer dans l'interface et cliquer sur match code

### Astuce :

1) La caméra peut uniquement s'appairer après le mode reset. L'appui du reset sur la camera sélectionnée lance l'appairage.

2) Si la camera ne s'est pas appairée durant la phase de reset,

cliquer sur "match code " à nouveau et réessayer.

3) Si vous souhaitez remplacer une caméra, effacer d'abord l'ancienne camera en cliquant sur " X " (delete) pour libérer le canal et recommencer en cliquant sur " Match code ".

| 63846 |
|-------|
|       |
|       |
|       |
| h     |
|       |
|       |
|       |
|       |

## Accès au réseau Wifi

Entrez dans l'interface général et sélectionnez  $\rightarrow$  system settings  $\rightarrow$  puis wireless internet access  $\rightarrow$  et rentrez les paramètres de connexion.

| <retour< th=""><th></th><th>Système</th><th>► ? # 3</th><th>984063846</th></retour<> |                         | Système | ► ? # 3           | 984063846 |
|--------------------------------------------------------------------------------------|-------------------------|---------|-------------------|-----------|
|                                                                                      |                         |         |                   |           |
|                                                                                      | WLAN                    |         |                   |           |
|                                                                                      | ism                     |         | $\odot$           |           |
|                                                                                      | Configuration du réseau |         | >                 |           |
|                                                                                      | Liste de points chauds  |         | >                 |           |
|                                                                                      | Adresse Mac             |         | 08:3a:2f:fc:42:88 |           |
|                                                                                      |                         |         |                   |           |

Etape 1: Activez WLAN

**Etape 2**: Sélectionnez dans la liste des points d'accès (hot spots) celui sur lequel vous souhaitez vous connecter.

Etape 3: Entrez le mot de passe du point d'accès.

**Etape 4**: Cliquez sur arrière pour sortir des paramètres wifi et s'assurer que l'icone S de statut indique qu'il est correctement connecté à internet.

Astuce : Une fois que cela est fait, attendre une dizaine de secondes et s'assurer que l'icône apparait en haut à droite de l'écran. (L'application sur smartphone peut maintenant être consultée à distance).

### 5. Visualisation sur mobile

## 1. Après que le produit a été connecté à internet, vous pouvez télécharger l'application " IP PRO " pour une visualisation à distance.

Vous pouvez chercher l'application sur Apple store (IOS8 ou plus) ou Play store (Android 4.4 ou plus) ou une autre application du marché, ou scanner le QR code pour l'installer directement. Puis lancer l'application et prendre quelques minutes pour enregistrer son compte.

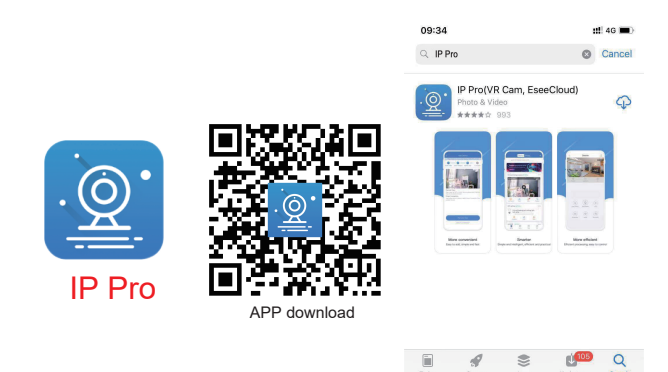

(For IOS system, it requires IOS 8.0 version or above. For Android, Android 4.4 or above.)

#### 2. Ajouter le NVR dans votre application

Etape1: Entrez dans le menu général du NVR et cliquer sur l'icone QR code situé en haut à droite.

Etape2: Entrez dans l'appli " IP PRO " sur votre compte et cliquez sur "+" (add) en haut à droite et sélectionnez " scan " puis scanner le QRcode pour l'ajouter directement ou cliquer sur "+" dans le coin supérieur droit. Sélectionnez " add " pour entrer dans l'interface " ajout d'équipement ", sélectionnez la méthode d'ajout (en ligne ou réseau), et entrez le ID de l'équipement. Quand il est rajouté il revient automatiquement au menu principal pour un accès à distance.

Etape3: Dans l'application " IP PRO " si vous souhaitez visualiser une vidéo du NVR, cliquez sur " Remote Playback " pour voir celle-ci.

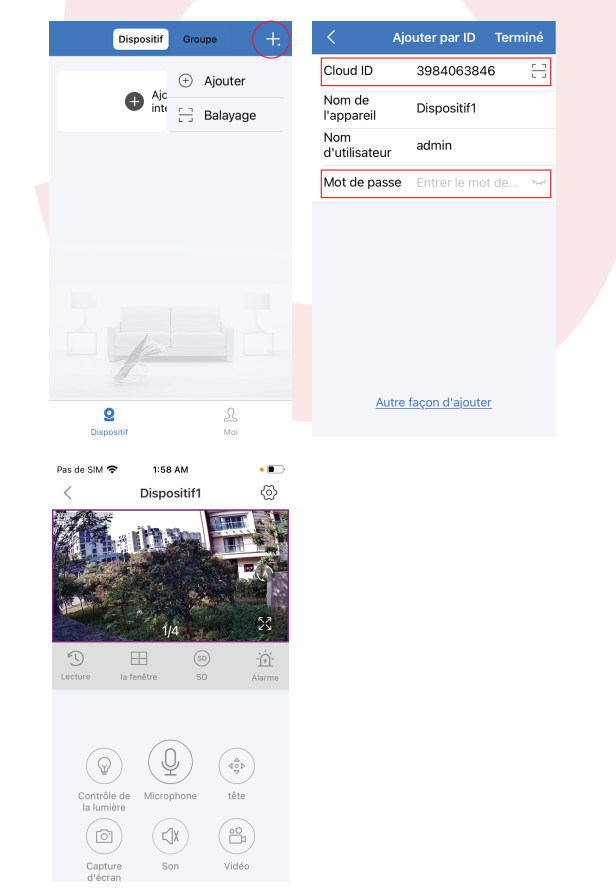

### 6 Mise à jour de paramètres

Dans le menu général , sélectionnez " system settings"  $\rightarrow$  select " wireless internet access " $\rightarrow$ et consulter wireless connection settings.

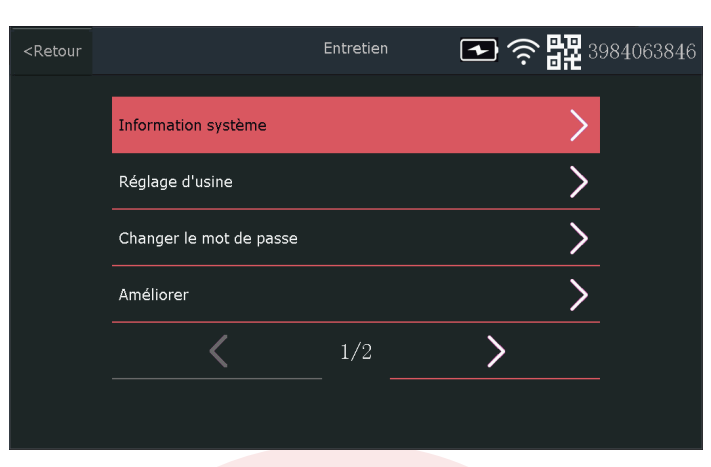

(1) Information système: Version software, ident systeme, modèle, etc.

(2) Paramètres usine : Remet à zéro certains ou tous les paramètres

(3) Changer le mot de passe

(4) Ameliorer l'équipement NVR

(5) Ameliorer la camera

### 7. Questions/réponses

Q: La batterie supporte-t-elle la charge et comment charger ? R: Pour supporter la charge l'interrupteur batterie doit être sur " OFF " et l'adaptateur secteur raccordé.

Q: Durée d'une charge complète ? R: Environ 1 à 2 heures.

**Q:** Supporte-t-il l'intercom voix ?

**R:** Oui, sélectionnez le canal intercom, zoomer, sélectionner l'icône "intercom " appuyez longuement dessus pour parler, un relâchement de la pression arrêtera celui-ci.

**Q:** Comment activer ou désactiver le bouton alarme son/mélodie ? **R:** Entrer dans le menu général puis  $\rightarrow$  alarm setting  $\rightarrow$  Ajuster le volume d'alarme, un volume à 0 coupera l'alarme. Tout autre valeur activera l'alarme.

### 8. Etendre la portée du signal Wifi

La connexion Wifi est simple et pratique, mais le wifi n'est pas tout car les caractéristiques du réseau wifi, dans certains scénarios complexes, font qu'il y a une atténuation du signal en traversant certains obstacles.

Toutefois quelques méthodes permettent d'optimiser la propagation de ce signal.

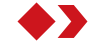

### Position d'antenne correcte

Comme vous pouvez le voir sur le diagramme du gain du signal, celui-ci ressemble à une pomme. L'antenne est située au centre de la pomme et entoure l'antenne. Au centre de la pomme le signal est très fort. Les extrémités basses et hautes de l'antenne sont resserrées et le signal est faible.

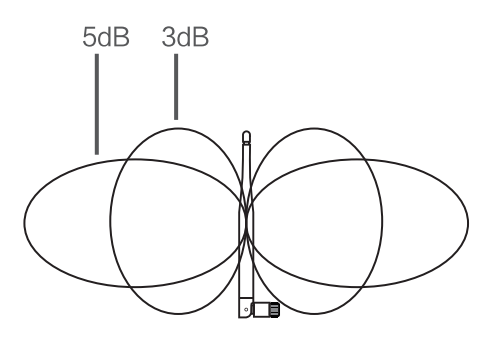

Schéma : gain d'antenne/ environnement

Pour optimiser le signal reçu il est nécessaire de suivre les conseils de placement optimum des antennes des caméras (voir le schéma)

1. Les antennes du NVR et de l'IPC doivent être placées en hauteur et en champ libre, et pas trop près des murs, métal, vitres et autres obstacles qui peuvent être néfastes à la propagation vers l'extérieur du signal.

2. l'antenne des IPC doit être placée aussi parallèlement que possible aux antenne du NVR, de sorte que les angles de direction de rayonnement maximaux soient opposés et donne une moyenne de signal maximum, comme illustré sur la figure ci-dessous.

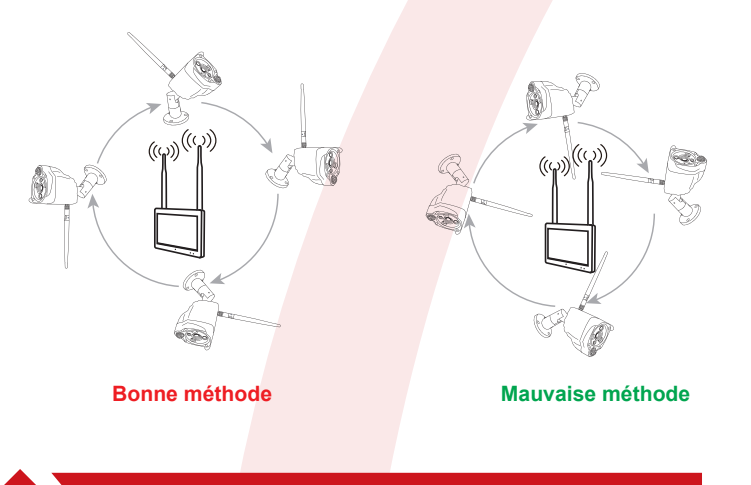

### 9. Services après vente

#### Attention

1. Une défaillance du produit causée par les conditions suivantes ne sera pas prise en compte par la garantie:

a. Défaillance due à un accident, négligence, désastre, utilisation impropre ou inadaptée.

 b. Utilisation dans un environnement ou des conditions impropres au produit, tels qu'alimentation défaillante, problème de température ambiante, d'éclairs, etc provoquant une défaillance du produit.

- c. Produit réparé par une entreprise non homologuée.
- d. Produit vendu depuis plus de 12 mois.

 Lorsque l'utilisateur détecte une défaillance du produit, contacter le vendeur ou le service technique habilité avec le certificat d'enregistrement.

3. Lorsque l'utilisateur a un problème avec le service technique du vendeur, il peut se retourner vers le service technique du fabricant.

4. La carte de garantie doit être valide après avoir été tamponnée par le service compétent.

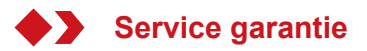

Veuillez remplir la carte de garantie et les détails et la retourner au fabricant. Le fabricant enregistrera la carte vous procurant les bénéfices suivants : 1. Avec cette carte, profitez d'une garantie gratuite durant toute la période de garantie.

2. Le fabricant procède à un remplacement du produit (du à un problème de qualité) gratuit pendant les 7 jours suivants la vente, et une période de garantie d'un an .

3. Avoir une information prioritaire sur les nouveaux produits ou activités préférentielles du fabricant.

4. Toute personne enregistrant son produit a la possibilité de participer a une formation ou autres activités qui ne se tiennent pas régulièrement.

## Carte de garantie

| Nom:                                                      |          |            |      |  |
|-----------------------------------------------------------|----------|------------|------|--|
| Adresse:                                                  |          |            |      |  |
| Tel:                                                      | Fax:     | Code posta | ıl:  |  |
| E-mail:                                                   |          |            |      |  |
| Type de produit (Me                                       | odele) : |            |      |  |
| Numéro de serie (S/N):                                    |          |            |      |  |
| Date de fabrication:                                      | année    | mois       | jour |  |
| Date de vente :                                           | année    | mois       | jour |  |
| Durée de garantie :                                       |          | mois       |      |  |
| Si vous avez une remarque à faire, veuillez l'écrire ici: |          |            |      |  |
|                                                           |          |            |      |  |
| Distributeur:                                             | Teleph   | one:       |      |  |
| Unite de distribution: (tampon)                           |          |            |      |  |

Enregistrement d'intervention:

| Date | Cause du problème | Réparation et numéro de série<br>du produit changé |
|------|-------------------|----------------------------------------------------|
|      |                   |                                                    |
|      |                   |                                                    |
|      |                   |                                                    |
|      |                   |                                                    |
|      |                   |                                                    |

**Note:** En cas d'échange renseigner le numéro original du produit. Information à conserver.